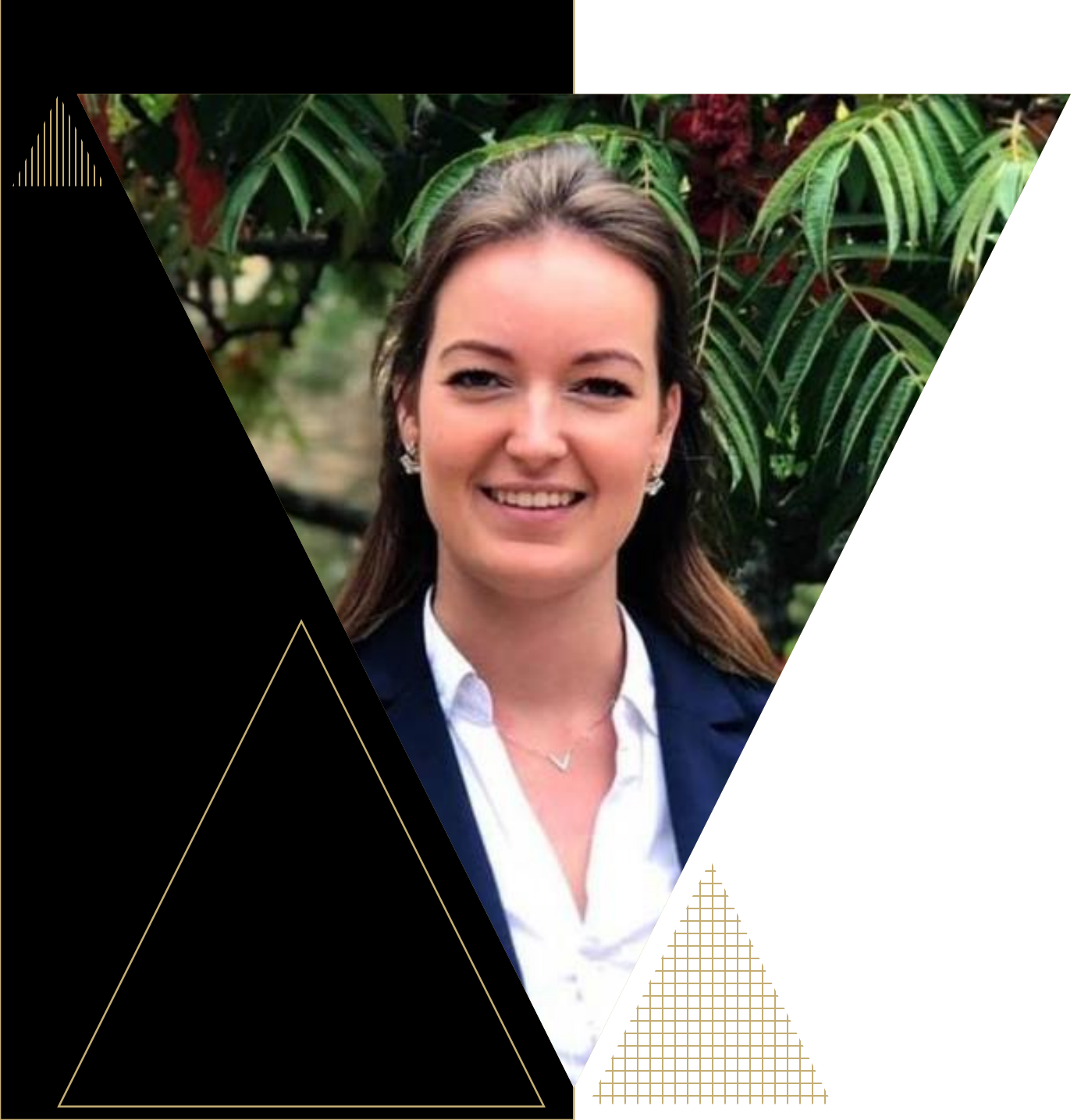

## Tips van Support

Maxime Buis
 Support consultant

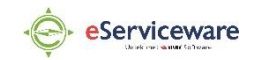

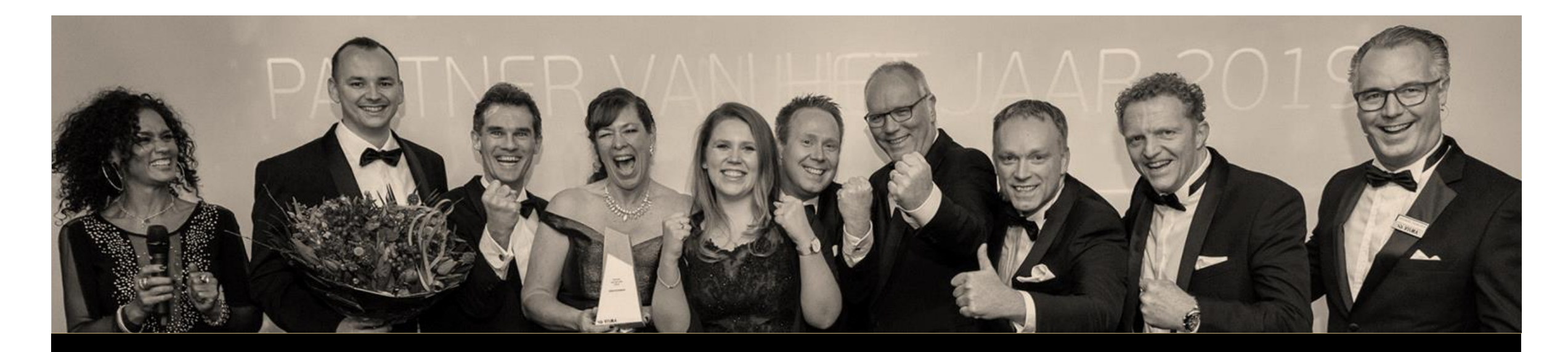

#### Agenda

- Facturen corrigeren (verkoop en inkoop)
- Regels voor banktransacties
- Verkoop-/Inkoopprijzen bijwerken

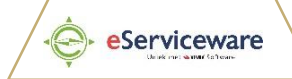

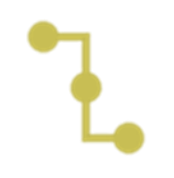

#### Vrijgegeven factuur tegenboeken

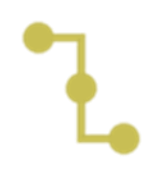

#### Nieuwe factuur aanmaken

### Facturen corrigeren

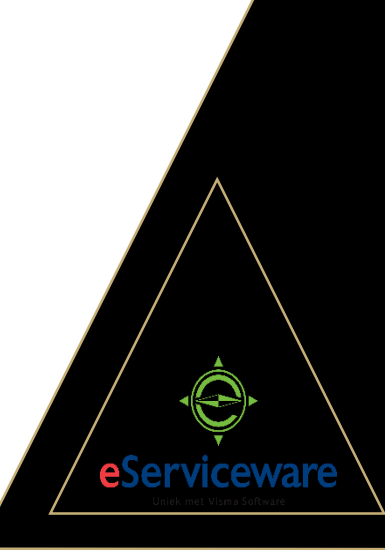

### Verkoopfacturen

| 1. Oorspronkelijke factuur                 | <ol> <li>Acties ▼ Tegenboeken<br/>en verrekenen</li> </ol> |
|--------------------------------------------|------------------------------------------------------------|
| 3. Oorspronkelijke factuur<br>kopiëren 🍺 🗸 | 4. Nieuwe factuur<br>aanmaken +                            |
| 5. Gegevens plakken                        | 6. Aanpassingen<br>doorvoeren                              |

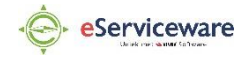

## Inkoopfacturen

1. Vrijgegeven factuur corrigeren

2. Acties • Document corrigeren

3. Wijziging(en) doorvoeren

4. Vrijgeven

5. Automatisch wordt een debetcorrectie aangemaakt en verrekend met de inkoopfactuur

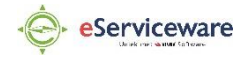

#### Regels voor banktransacties

Snelle bankverwerking gebaseerd op automatisch voorstellen.

### Regels voor banktransacties

1. Via Afschriftregels verwerken > Regel aanmaken of via Regels voor banktransacties

2. Invoeren naam en omschrijving

3. Vaststellen unieke waarde bij "Omschrijving"

5: \* = ongelimiteerd aantal tekens ? = één teken 4. Jokertekens inschakelen

6. Invoersoort invullen

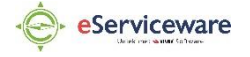

#### Invoersoorten

| 1. Naam                         | 2. Uitgave of ontvangst? |
|---------------------------------|--------------------------|
| 3. Grootboek- en<br>subrekening | 4. Bank-/kasrekening     |

5. Btw gebied en categorie

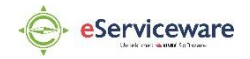

## Eerste gebruik

In afschriftregel, zet vink UIT "Betaling aanmaken" en sla op. Kies voor "Matchen" en de regel wordt toegepast. In het vervolg gaat dit automatisch.

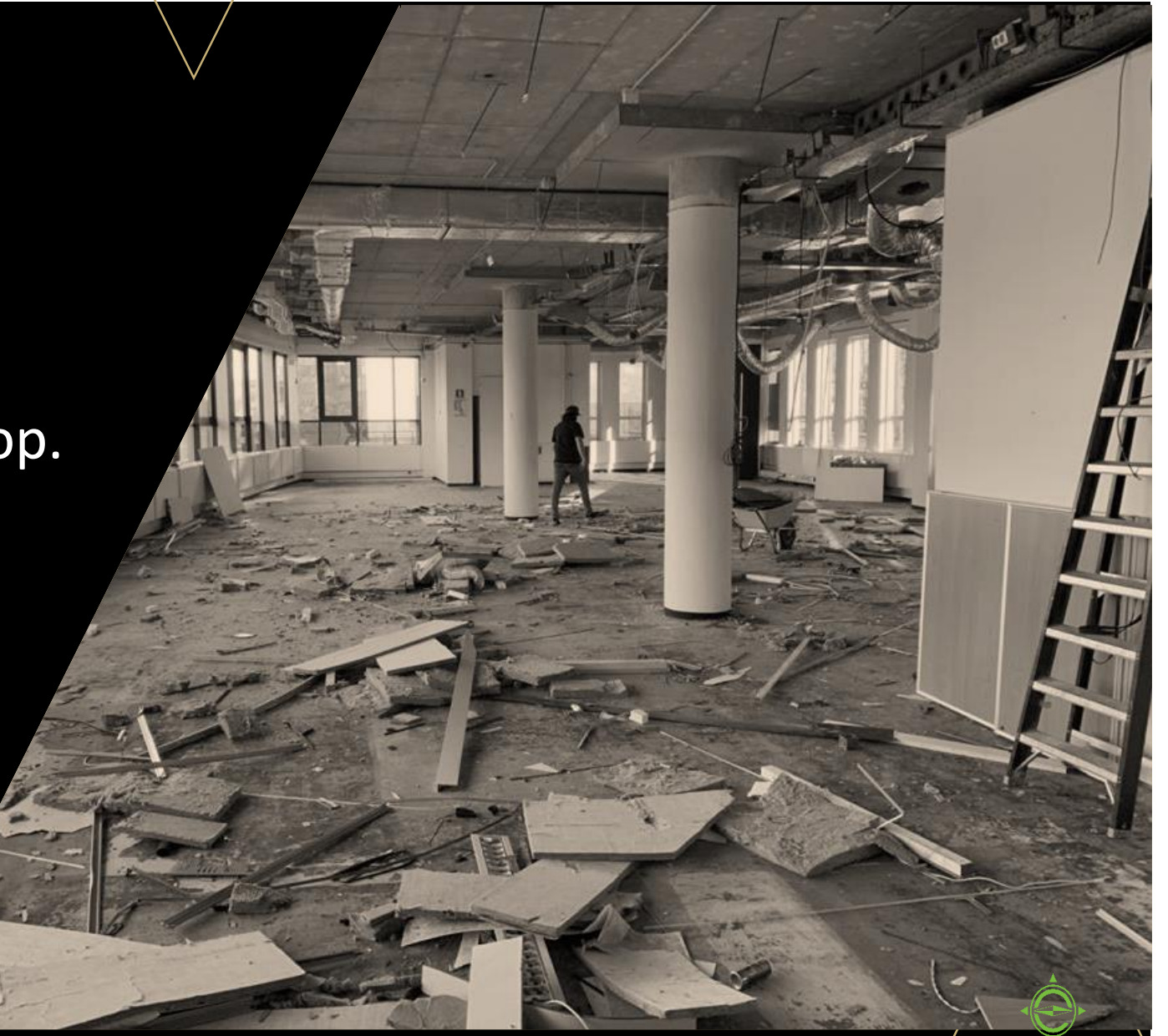

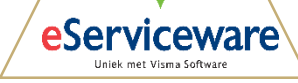

#### Inkoop-/Verkoopprijzen bijwerken

Inkoop-/verkoopprijzen in bulk bijwerken en toekomstige prijs berekenen.

## Verkoopprijzen bijwerken

| ,                                 | ,,                      |
|-----------------------------------|-------------------------|
| 1. Open<br>verkoopprijswerkbladen | 2. Geef ingangsdatum in |
| 3. Selecteer artikelen            | 4. Kies prijstype       |
| 5: Toekomstige prijs<br>berekenen | 6. Vrijgeven            |

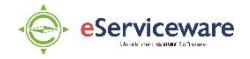

#### Bedankt

•

#### Supportpagina

•

www.eserviceware.com/vn

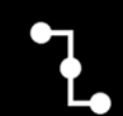

Via Visma: Menu > Home 🚮

# SCAN QR

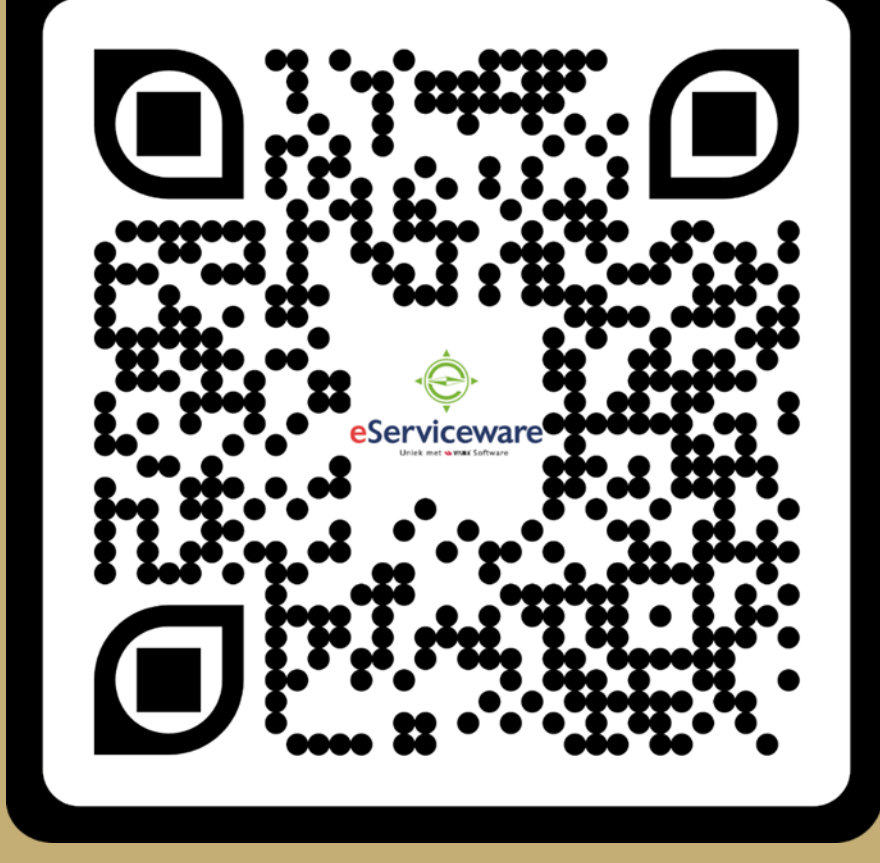

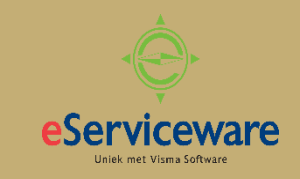